# 2021 年高职(专科)单独招生和综合评价招生

# 填报志愿平台考生操作说明

考生参加高职(专科)单独考试招生和综合评价招生填报志愿,主要包括登录、选择招生类型、选择报考院校、选择报考专业、确认报考志愿等步骤。下边 按照操作顺序介绍网上填报志愿系统使用说明及注意事项。

1.1 网址

http://wsbm.sdzk.cn/gzdz/

1.2 报名主页

通过省招考院网站或招生院校网站链接,打开高职(专科)单独招生和综合 评价招生填报志愿平台主页,如下图:

高职(专科)单独招生和综合评价招生填报志愿平台 ◆首页 ◆招生院校一览 ◆考生登录 ◆选择报考院校 ◆选择报考专业 ◆确认志愿 ◆修改志愿 ◆退出 • 本系统仅用于2021年山东省高职(专科)单独考试招生和综合评价招生(具体名单详见"招生院校一览表") 网上填报志愿工作。 • 网上填报志愿时间为3月3日-5日(每天9:00至18:00),考试安排在3月13日-14日,具体时间由各招生 院校自主确定。 • 只有参加过山东省2021年普通高考报名且缴纳过报名费的考生才有资格参加本次招生,报考高职(专科)综合 评价招生的须为我省应届普通高中毕业生。 • 每名考生只可选报1所院校,单独招生和综合评价招生二者不能兼报,最后一次修改保存成功的院校及专业即 为报考院校及专业。 • 凡被高职(专科)单独招生或综合评价招生录取的考生,不再参加春季、夏季普通高校招生统一考试及录取。 • 报考我省高职(专科)单独招生及综合评价招生的考生,请按照山东省教育招生考试院高考体检工作安排及时 参加体检。如果没有进行高考体检,可能会影响考生录取,由此造成的后果由考生承担。 • 考生填报志愿分为登录、选择报考类型、选择报考院校、选择报考专业、确认报考志愿等步骤,如下: 1.登录本网站需要有14位考生号、证件号码和高考报名手机短信验证密码(即:登录普高信息平台手机短信验 证密码)。手机短信验证密码若遗失,可通过登录页面再次发送。请妥善保管并注意个人信息保密。 2.根据考生个人身份从"高职(专科)单独考试招生"、"高职(专科)综合评价招生"选择一种招生类型。 3. 选择报考院校、计划类型及报考专业。若有需要,可修改报考院校、专业。 4.确认报考院校、专业正确无误后,请点击"退出"退出本平台。 • 志愿填报结束后,考生按照报考院校公布的时间缴纳考试费用并参加学校组织的考试。 • 关于考试安排、招生录取政策等不明事宜,请咨询报考院校,具体名单详见"招生院校一览表"。 • 考生填报志愿具体操作和注意事项详见《考生操作说明》(点击下载)。 • 填报志愿期间系统技术支持电话: 0531-82598780、82598790,值班时间: 9:00-12:00、13:30-18:00。 —→ 考生登录 +--

高职(专科)单独考试招生院校一览

高职(专科)综合评价招生院校一览

整个操作界面以两条横线分为上、中、下三部分,最上边是操作菜单,最下 边是各招生院校链接,点击查看其招生网站、咨询电话等,中间部分是主要操作 区域。

这里要注意以下几点:

1、报名考生及院校范围:本网站仅用于 2021 年山东省高职(专科)单独考

试招生和综合评价招生网上填报志愿工作。

2、网上填报志愿时间为3月3日-5日,每天9:00至18:00。

3、参加本次招生的考生,必须是已经参加过2021年普通高考报名且缴纳过 报名费的考生。

4、<u>每名考生只可选报1所院校,单独招生和综合评价招生二者不能兼报,</u> 最后一次修改保存成功的院校及专业即为报考院校及专业。

5、凡被高职(专科)单独招生或综合评价招生录取的考生,不再参加春季、 夏季普通高校招生统一考试及录取。

6、报考我省高职(专科)单独招生及综合评价招生的考生,请按照山东省教育招生考试院高考体检工作安排及时参加体检。如果没有进行高考体检,可能会影响考生录取,由此造成的后果由考生承担。

7、志愿填报结束后,考生按照报考院校公布的时间缴纳考试费用并参加学校组织的考试。

8、招生政策:关于考试内容及形式、招生录取政策等请咨询报考院校。

#### 1.3 考生登录

点击主页下边的"考生登录"或菜单"考生登录"打开登录页面,如下图:

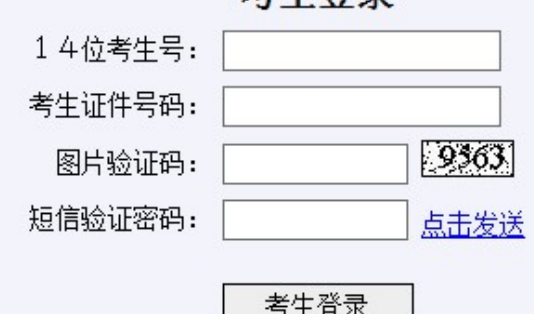

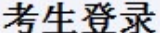

#### 说明:

 1.填报志愿本次高职(专科)单独考试招生和综合评价招生,需要使用高考报名 手机短信验证密码(即:登录普高信息平台手机短信验证密码)验证考生身份。
 2.高考报名手机短信验证密码若遗失,可通过本页面再次发送。该验证码请妥善保管,保存志愿、修改志愿、再次登录仍需使用。切勿告诉他人以防信息泄露。
 3.若无法收到短信验证密码,请联系报名县(市、区)招考办申请协助解决。

## 说明:

 1.填报志愿本次高职(专科)单独考试招生和综合评价招生,需要使用高考 报名手机短信验证密码(即:登录普高信息平台手机短信验证密码)验证考生身 份。

 高考报名手机短信验证密码若遗失,可通过本页面再次发送。该验证码请 妥善保管,保存志愿、修改志愿、再次登录仍需使用。切勿告诉他人以防信息泄 露。

3. 若无法收到短信验证密码,请联系报名县(市、区)招考办申请协助解决。

正确输入考生14位考生号、身份证号、图片验证码、短信验证密码,点击"考生登录"按钮验证考生身份。

若遗失个人短信验证密码,可在登录页面输入考生号、身份证号、图片验证 码后,"点击发送",系统提示:

| 来自网页的消息                                       | × |
|-----------------------------------------------|---|
| 提示:向高考报名预留手机号码"131****567"发送短信验证密码操作成功,请注意接收。 |   |
| 确定                                            |   |

验证密码短信内容如下:

【省考试院】你登录山东省普高信息平台手机短信密码是 p7\*\*\*\*\*\*\*, 该

密码 2021 年招生录取期间一直有效,请妥善保管。

#### 1.4 选择报考招生类型

考生身份验证成功后进入报考招生类型选择页面,如下图:

#### 高职(专科)单独招生和综合评价招生注意事项

一、2021年高职(专科)单独招生面向我省中等职业学校毕业生和往届高中阶段学校毕业生(含退役军 人、下岗失业人员、农民工、农民、在岗职工等)开展,高职(专科)综合评价招生面向<u>我省应届普通高</u> <u>中毕业生</u>开展。

二、报考单招和综合评价招生不以春、夏考试类别区分,而是以考生身份来区分。报志愿时系统严格控制 考生身份。只要考生是普通高中应届生,不论其报考的是春季高考、还是夏季高考,都可以并且只可填报 综合评价招生计划志愿;只要考生是非普通高中应届生,不论其报考的是春季高考、还是夏季高考,都可 以并且只可填报高职单招招生计划志愿。

三、院校计划分为高等职业院校单独招生、高职专科综合评价招生两种类型,不再按春、夏季高考类别分别设置。并且,春季高考也不再限制和区分专业类别、夏季高考也不再限制和区分科类。如果招生学校需做限制,需在招生章程中说明。<u>考生在填报高校志愿前,一定要认真阅读高校招生章程</u>。

四、确定考生身份类别。除本次补报名考生已经采集了身份信息外,以前已经报名考生该信息项并未采 集,填报高职单招志愿时考生需在系统中补充身份类别。

五、报考我省高职(专科)单独招生及综合评价招生的考生,请按照山东省教育招生考试院高考体检工作 安排及时参加体检。如果没有进行高考体检,可能会影响考生录取,由此造成的后果由考生承担。

#### 🗌 我已认真阅读上述信息,并会认真阅读报考高校招生章程

### 21370102300679王悦铜,请选择报考招生类型

| 高职(专科)单独考试招生 | 高职(专科)综合评价招生 |
|--------------|--------------|

这是从 2019 年增加综合评价招生(试点)后主要调整部分,其目的让考生 直观的了解到高职(专科)单独考试招生和综合评价招生两种招生类型的不同。 高职(专科)单独招生和综合评价招生注意事项摘录如下:

一、2021年高职(专科)单独招生面向我省中等职业学校毕业生和往届高
 中阶段学校毕业生(含退役军人、下岗失业人员、农民工、农民、在岗职工等)
 开展;高职(专科)综合评价招生面向<u>我省应届普通高中毕业生</u>开展。

二、报考单招和综合评价招生不以春、夏考试类别区分,而是以考生身份来 区分。报志愿时系统严格控制考生身份。只要考生是普通高中应届生,不论其报 考的是春季高考、还是夏季高考,都可以并且只可填报综合评价招生计划志愿; 只要考生是非普通高中应届生,不论其报考的是春季高考、还是夏季高考,都可 以并且只可填报高职单招招生计划志愿。

三、院校计划分为高等职业院校单独招生、高职专科综合评价招生两种类型, 不再按春、夏季高考类别分别设置。并且,春季高考也不再限制和区分专业类别、 夏季高考也不再限制和区分科类。如果招生学校需做限制,需在招生章程中说明。 考生在填报高校志愿前,一定要认真阅读高校招生章程。

四、确定考生身份类别。除本次补报名考生已经采集了身份信息外,以前已 经报名考生该信息项并未采集,填报高职单招志愿时考生需在系统中补充身份类 别。

五、报考我省高职(专科)单独招生及综合评价招生的考生,请按照山东省 教育招生考试院高考体检工作安排及时参加体检。如果没有进行高考体检,可能 会影响考生录取,由此造成的后果由考生承担。

若考生为我省应届普通高中毕业生,请点击报考"高职(专科)综合评价招生",若考生为非应届普通高中毕业生,请点击报考"高职(专科)单独考试招生"。

若考生为我省应届普通高中毕业生,点击"高职(专科)单独考试招生", 系统将不要允许报考,提示:高职(专科)单独考试招生面向我省中等职业学校 毕业生和往届高中阶段学校毕业生(含退役军人、下岗失业人员、农民工、农民、 在岗职工等)开展。该生有应届普通高中生学籍为应届普通高中毕业生,请选择 报考"高职(专科)综合评价招生",如下图:

4

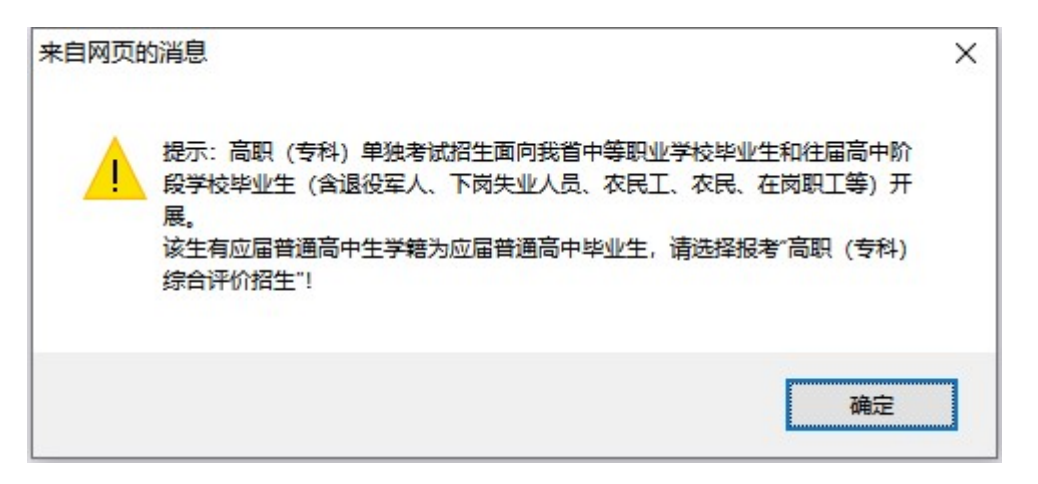

若考生为非应届普通高中毕业生,点击"高职(专科)综合评价招生",系统将不要允许报考,提示:高职(专科)综合评价招生面向我省应届普通高中毕业生开展。该生没有应届普通高中生学籍为非应届普通高中毕业生,请选择报考 "高职(专科)单独考试招生",如下图:

| 来自网页的 | 的消息                                                                            | ×               |
|-------|--------------------------------------------------------------------------------|-----------------|
|       | 提示: 高职 (专科) 综合评价招生面向我省应届普通高中毕业生<br>该生没有应届普通高中生学籍为非应届普通高中毕业生,请选择<br>科) 单独考试招生"! | 开展。<br>服考"高职 (专 |
|       |                                                                                | 确定              |

### 1.5 选择报考院校

考生若选择报考"高职(专科)单独考试招生",报考院校选择页面如下图:

| <b>刘某某,</b><br>〇12818滨州职业学院<br>〇13007东营科技职业学院<br>〇10455菏泽学院 | <b>请选择高职(专科)单独考</b><br>○12842德州科技职业学院<br>○12440东营职业学院<br>○10444菏泽医学专科学校 | ★ 试招生院校 <ul> <li>○ 13389德州职业技术学院</li> <li>○ 14118菏泽家政职业学院</li> <li>○ 144177菏泽职业学院</li> </ul> |
|-------------------------------------------------------------|-------------------------------------------------------------------------|----------------------------------------------------------------------------------------------|
| (中间省略若干院校)                                                  |                                                                         |                                                                                              |
| ○15002烟台文化旅游职业学院<br>○14196枣庄职业学院                            | ○12396烟台职业学院<br>○13777淄博师范高等专科学校                                        | ○ 13390枣庄科技职业学院<br>○ 13009淄博职业学院                                                             |
| 提示:可通过快捷键"c                                                 | trl+F"打开"页面查找"输入院校代                                                     | 码或名称后快速定位报考院校。                                                                               |
|                                                             | _一步,选择招生类型 ] [ 下一步,选择                                                   | 报考专业                                                                                         |

这里按院校名称顺序排列显示所有招生院校,因院校数量较多,如上图提示: 可通过快捷键 "Ctrl+F" 打开"页面查找"输入院校代码或名称后快速定位报 考院校。

考生若选择报考"高职(专科)综合评价招生",报考院校选择页面如下图:

### 陈某某,请选择高职(专科)综合评价招生院校

| ○12818滨州职业学院   | ○12842德州科技职业学院 | ○13389德州职业技术学院 |
|----------------|----------------|----------------|
| ○13007东营科技职业学院 | ○12440东营职业学院   | ○14118菏泽家政职业学院 |
| ○10444菏泽医学专科学校 | ○14477菏泽职业学院   | ○14002济南大学泉城学院 |

(中间省略若干院校)

| ○12396烟台职业学院     | ○13390枣庄科技职业学院 | ○14196枣庄职业学院 |
|------------------|----------------|--------------|
| ◯13777淄博师范高等专科学校 | ○13009淄博职业学院   |              |

提示: 可通过快捷键 "Ctrl+F" 打开 "页面查找" 输入院校代码或名称后快速定位报考院校。

#### 上一步,选择招生类型「下一步,选择报考专业」

该页面显示了考生姓名、报考招生类型,并提示考生选择报考院校。

点击选中要报考的招生院校,点击"下一步,选择报考专业"进入该院校报 考专业选择页面。

1.6 选择报考专业

报考院校的专业选择页面如下图:

## 2021年山东商业职业技术学院 高职(专科)综合评价招生专业一览表

| 计划类型 | 专业<br>代号 | 专业名称              | 预计<br>招生数 | 学制 | 学费<br>元/年 |
|------|----------|-------------------|-----------|----|-----------|
| 普通类  | 13       | 金融服务与管理(校企合作<br>) | 80        | 3年 | 见章程       |
| 普通类  | 14       | 网络营销与直播电商         | 40        | 3年 | 见章程       |
| 普通类  | 15       | 国际商务(校企合作)        | 40        | 3年 | 见章程       |

(中间省略若干专业)

 

 2137
 未采集
 (必选。报考综合评价招生考 生,请选择"普通高中毕业生")

 报考计划类型:
 请选择…
 (必选)

 专业志愿1:
 请选择…
 (必选)

 专业志愿2:
 请选择…
 (必选)

 专业志愿2:
 请选择…
 (必选)

 选择报考院校
 浏览该校招生网
 保存报考志愿

若考生报考高职(专科)单独招生,其报考专业选择页面如下:

# 2021年山东商业职业技术学院 高职(专科)单独考试招生专业一览表

| 计划类型 | 专业<br>代号 | 专业名称    | 预计<br>招生数 | 学制 | 学费<br>元/年 |
|------|----------|---------|-----------|----|-----------|
| 普通类  | 01       | 大数据与会计  | 5         | 3年 | 见章程       |
| 普通类  | 02       | 电子商务    | 10        | 3年 | 见章程       |
| 普通类  | 03       | 计算机应用技术 | 10        | 3年 | 见章程       |

(中间省略若干专业)

| 普通类                 | 11  | 药品经?<br>岗失业,<br>工等) | 营与管理(仅招收下<br>人员、农民工、农民、在岗职 50 3年          | 见章程 |
|---------------------|-----|---------------------|-------------------------------------------|-----|
|                     |     | 备注:1                | 汉招收下岗失业人员、农民工、农民、在岗职工                     | 等   |
| 退役军人类               | 12  | 旅游管3<br>)           | 理(只招收退役士兵 10 见章程                          | 见章程 |
|                     |     | 备注:!                | 只招收退役士兵                                   |     |
|                     |     | 21                  | 37                                        |     |
| 考                   | 生身份 | 〉类别:                | □未采集 (必选。报考高职(专科)<br>招生考生,请如实选择本人的考生身份类别) | 单独  |
| 报考计划类型: 请选择… 🖌 (必选) |     |                     |                                           |     |
| 专业志愿1: 请选择… ✔ (必选)  |     |                     |                                           |     |
| 专业志愿2: 请选择⋯ ✔       |     |                     |                                           |     |
|                     | 专业  | 2调剂:                | 请选择… 🖌 (必选)                               |     |
| Ť                   | 先挃报 | 者院校                 | □ 浏览该校招生网 保存报考志原                          | 1   |

该页面上半部分列出了报考院校本次招生专业设置情况,下半部分是考生身 份类别、计划类别、报考专业志愿选择等。

说明1:根据考生报考类型不同,考生身份类别选择也有区别的进行提示。 报考综合评价招生提示:报考综合评价招生考生,请选择"普通高中毕业生"; 报考高职(专科)单独招生提示:报考高职(专科)单独招生考生,请如实选择 本人的考生身份类别。

说明2:本次高考补报名考生,在参加高考报名时必须选择考生身份类别,参照教育部上报数据标准、结合我省政策,考生身份类别包括:普通高中毕业生、中职毕业生、退役军人、下岗失业人员、农民工、农民、在岗职工。

说明3:参加本次高考补报名采集过考生身份类别的考生,将显示高考报名的考生身份类别。因考生身份类别已经过现场确认,填报志愿时不再允许自行修改。本次补报名以前报名的考生,其考生身份类别显示"未采集",考生填报志愿时必须先选择考生身份类别。

7

说明4:专业志愿数和是否有专业调剂服从,是招生院校按照本校工作安排 自行设置,所以各校不太一样。

说明 5: 第一个专业志愿和专业服从调剂(若有)是必选项目,不选择不允 许保存。

这里还可以点击"浏览该校招生网"查看该校招生信息网,若要选择其他学 校请点击"选择报考院校"重新选择其他院校。

系统还将对考生报考专业进行检查的项目有:

1、身份类别检查。只有退役军人考生才可以填报退役军人类计划。

2、考生性别。若某一专业要求男生或女生报考,那么不符合性别要求的考 生不能报考。

3、春夏季兼报。春夏季兼报考生,若考生已经使用夏季(或春季)高考考 号报考,则不允许再使用春季(或夏季)高考考号报考,提示:该身份证号已经 通过春(夏)季高考考号报考"高职(专科)单独考试招生(或综合评价招生)", 不再允许使用夏(春)季高考考号报考,如下图:

| 来自网页的消息                                      | × |
|----------------------------------------------|---|
| 错误:该身份证号已经通过夏季高考考号报考高职单招,不再允许使用<br>春季高考考号报考! |   |
| 确定                                           |   |

点击"保存报考志愿"按钮,系统提示:请确认已志愿正确无误?确认请输入手机短信密码,并点击"确定",否则点击"取消"。如下图:

| 请确 | 认已填报志愿正确 | 无误?                    |
|----|----------|------------------------|
| 2. | 确认请输入手机短 | 言信密码,并点击"确定",否则点击"取消"。 |
| ~  | 手机短信密码:  | 确定 取消                  |

输入手机短信密码后,点击"确定",系统提示:提交保存考生报考志愿操 作成功,请点击"确定"跳转至报考院校与专业查看页面,如下图:

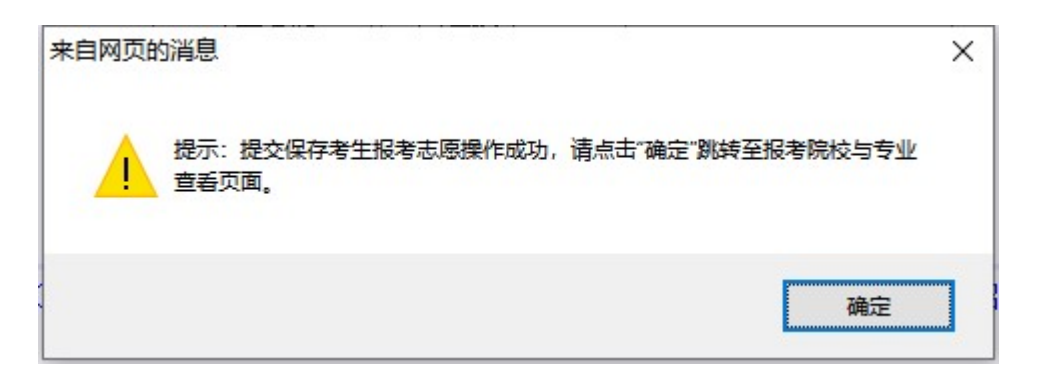

## 1.7 报考志愿确认

在报考专业选择页面,系统提示保存志愿成功后点击"确定"进入报考志愿 查看及确认页面,如下图:

| 2021年高职(专科)综合评价招生志愿 |                     |  |
|---------------------|---------------------|--|
| 考生号:                | 2137                |  |
| 姓名:                 |                     |  |
| 夏季高考科类:             | 艺术类                 |  |
| 考生身份类别:             | 普通高中毕业生             |  |
| 招生类型:               | <u>高职(专科)综合评价招生</u> |  |
| 报考院校:               | 10832山东商业职业技术学院     |  |
| 计划类型:               | <u>A普通类</u>         |  |
| 专业志愿1:              | 24旅游管理              |  |
| 专业志愿2:              | 15国际商务(校企合作)        |  |
| 专业调剂服从:             | 不服从                 |  |

填报高职(专科)综合评价招生志愿成功,请按报考院校要求缴费、参加考试(测试)。

修改报考志愿 打印报考志愿 浏览该校招生网

请考生认真检查,确保报考信息正确无误,有错误或要修改请点击"修改报 考信息"对报考信息进行修改。

这里也红色提示考生:填报高职(专科)单独考试招生(或综合评价招生) 志愿成功,请按报考院校要求缴费、参加考试(测试)。还可点击"浏览该校招 生网"打开院校招生网,了解招生、考试相关安排。

### 1.8 放弃报考志愿

对于春夏季高考兼报的考生,这里还会有一个"放弃报考志愿"按钮,如下图:

| 2021年高职 | (专科)综合评价招生志愿       |
|---------|--------------------|
| 考生号:    | (10711)            |
| 姓名:     | diffih             |
| 夏季高考科类: | 艺术类                |
| 考生身份类别: | 普通高中毕业生            |
| 招生类型:   | 高职(专科)综合评价招生       |
| 报考院校:   | <u>13009淄博职业学院</u> |
| 计划类型:   | A普通类               |
| 专业志愿:   | A2机械制造与自动化         |
| 专业调剂服从: | 不服从                |
|         |                    |

填报高职(专科)综合评价招生志愿成功,请按报考院校要求缴费、参加考试(测试)。

| 修改报考志愿 | 放弃报考志愿 | 打印报考志愿 | 浏览该校招生网 |
|--------|--------|--------|---------|

其目的用于放弃以春季(或夏季)高考考生身份报考,改为以夏季(或春季) 高考考生身份报考。

# 1.9 缴费与参加考试

如上图所示:填报高职(专科)单独考试招生(或综合评价招生)志愿成功, 请按报考院校要求进行缴费、参加考试(测试)。